## Guide de de rapide rapide Réparations

Pour calculer rapidement et facilement les dommages légers et plus complexes de votre véhicule

0.29

0.19

eurotax.ch

GLOBAL

(C)(D)

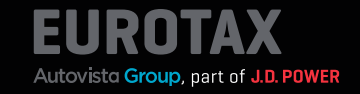

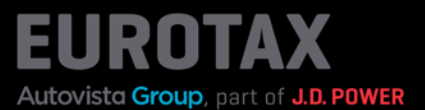

Les dommages aux véhicules peuvent faire une grande différence dans l'évaluation, c'est la raison pour laquelle il est important d'en tenir compte lors de la détermination du prix. EUROTAX vous propose deux méthodes différentes pour calculer les dommages causés aux véhicules.

La première et la plus simple est une méthode d'estimation des dommages mineurs ou légers (saisie manuelle des dommages).

La deuxième possibilité est d'utiliser EUROTAX Repair Estimate, un logiciel professionnel de calcul des dommages qui vous permet de calculer avec précision les dommages causés à un véhicule, même si ceux-ci sont importants, et d'établir des devis complets pour les réparations.

Nous avons intégré les deux méthodes dans le nouvel EUROTAX afin que vous puissiez intégrer les ajustements de valeur dus aux réparations nécessaires dans vos calculs de marge et prendre de meilleures décisions.

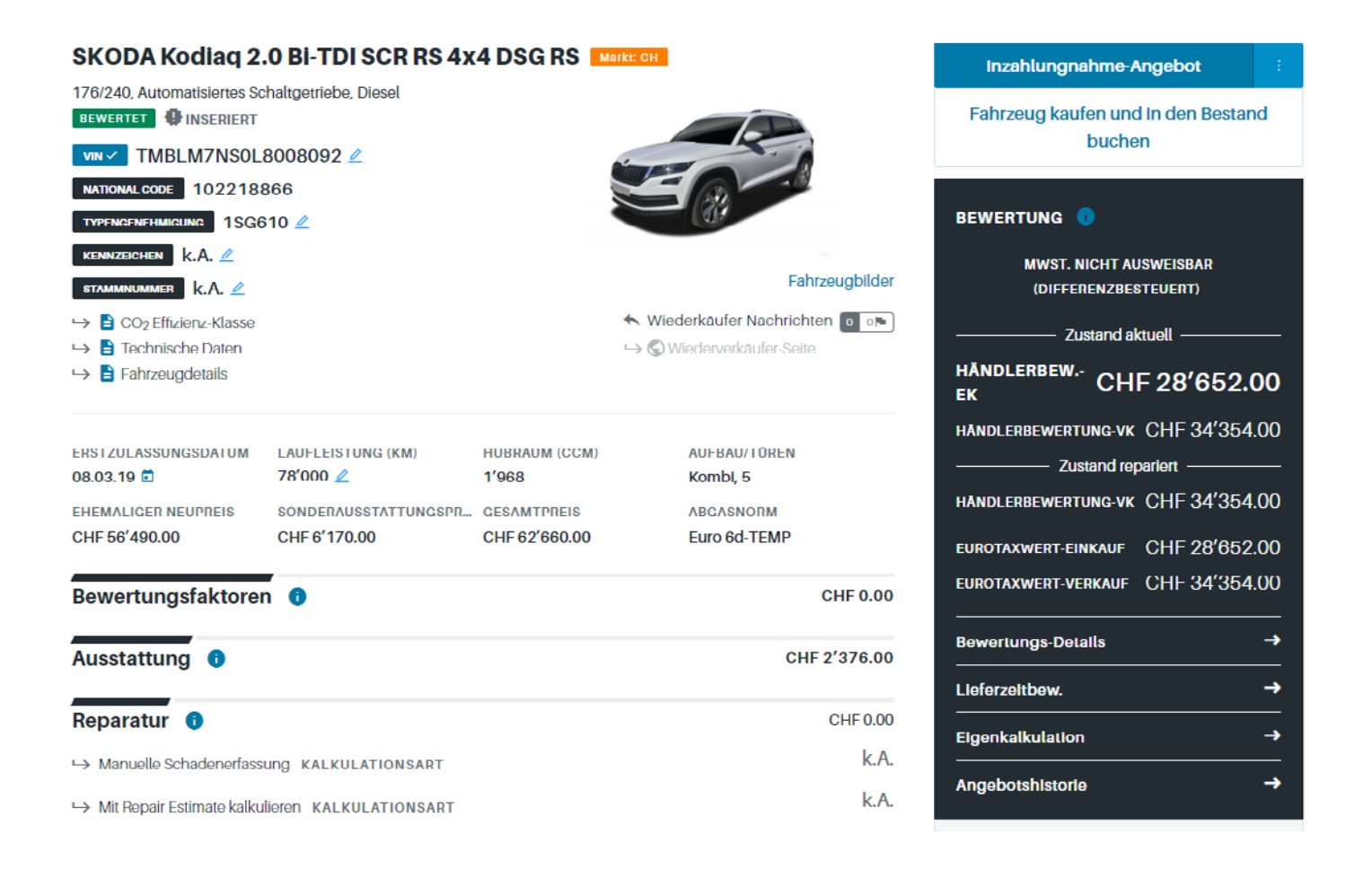

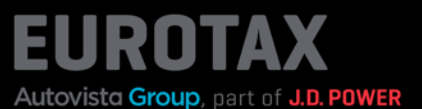

En cas de dommages mineurs au véhicule, l'évaluation peut être effectuée très facilement et rapidement sur la base de votre propre estimation des dommages au véhicule. Cliquez sur «Saisie manuelle des dommages» pour ouvrir la boîte de dialogue de saisie des dommages.

| BEREICH / TEIL     | KOSTEN<br>CHF 0.00                                                                  | SCHADEN                                                                                                    | IN BEWERTUNG<br>ÜBERNEHMEN                                                                                                    |
|--------------------|-------------------------------------------------------------------------------------|----------------------------------------------------------------------------------------------------|----------------------------------------------------------------------------------------------------|
| Antrieb            | CHF 0.00                                                                            |                                                                                                    |                                                                                                    |
|                    |                                                                                     |                                                                                                    |                                                                                                    |
| Lenkung            | CHF 0.00                                                                            |                                                                                                    |                                                                                                    |
| Karosserie         | CHF 0.00                                                                            |                                                                                                    |                                                                                                    |
| Innenraum          | CHF 0.00                                                                            |                                                                                                    |                                                                                                    |
| Achsen             | CHF 0.00                                                                            |                                                                                                    |                                                                                                    |
| Sonstiges          | CHF 0.00                                                                            |                                                                                                    |                                                                                                    |
| Bremsanlage        | CHF 0.00                                                                            |                                                                                                    |                                                                                                    |
| Elektrische Anlage | CHF 0.00                                                                            |                                                                                                    |                                                                                                    |
| AMT:               |                                                                                     |                                                                                                    | CHF 0.00                                                                                                    |
|                    | Speichern                                                                           |                                                                                                    |                                                                                                    |
|                    | Abbrechen                                                                           |                                                                                                    |                                                                                                    |
|                    | Karosserie<br>Innenraum<br>Achsen<br>Sonstiges<br>Bremsanlage<br>Elektrische Anlage | Karosserie     CHF 0.00       Innenraum     CHF 0.00       Achsen     CHF 0.00       Sonstiges     CHF 0.00       Bremsanlage     CHF 0.00       Elektrische Anlage     CHF 0.00 | Karosserie     CHF 0.00       Innenraum     CHF 0.00       Achsen     CHF 0.00       Sonstiges     CHF 0.00       Bremsanlage     CHF 0.00       Elektrische Anlage     CHF 0.00 |

Il est possible de sélectionner ici chaque zone possible ou la pièce endommagée, ainsi que le type de dommage, et de saisir votre propre estimation des coûts.

|   | BEREICH / TEIL       | KOSTEN     | SCHADEN    | IN REWERTLING<br>Öbernehmen |
|---|----------------------|------------|------------|-----------------------------|
| + | Antrieb              | CHF 0.00   |            |                             |
| + | l enkung             | CHF 0.00   |            |                             |
| - | Karosserie           | CHF 450.00 |            |                             |
|   | + Komponenten        | CHF 0.00   |            |                             |
|   | – Front              | CHF 450.00 |            |                             |
|   | Turgriff rechts      | CHF        | Auswählen  | •                           |
|   | Türvərglasung rəchts | CHF        | Auswählen  | -                           |
|   | Außenspiegel rechts  | CHF        | Auswählen  | -                           |
|   | Türgriff links       | CHF        | Auswählen  | -                           |
|   | Türverglasung links  | CHF        | Auswählen  | -                           |
|   | Frontblech           | СПГ        | Auswählen  |                             |
|   | Stoßfänger           | CHF 450.00 | Abgerieben | •                           |
|   | + Heck               | CHF 0.00   |            |                             |
|   | + Dach               | CHF 0.00   |            |                             |
| + | Innonraum            | CHF 0.00   |            |                             |
| + | Achsen               | CHF 0.00   |            |                             |

## Guide de démarrage rapide «Réparations»

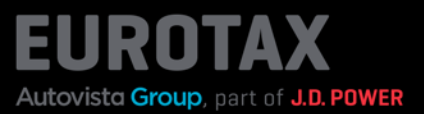

Ces coûts sont ensuite ajoutés, puis déduits de la valeur du véhicule (évaluation du concessionnaire). La valeur Eurotax reste inchangée.

| SKODA Kodiaq 2.              | 0 Bi-TDI SCR RS 4x          | 4 DSG RS 🔼    | larkt: CH                      | Inzahlungnahme-Angebot             |   |
|------------------------------|-----------------------------|---------------|--------------------------------|------------------------------------|---|
| 176/240, Automatisiertes Sch | haltgetriebe, Diesel        |               |                                |                                    |   |
| BEWERTET HINSERIERT          |                             |               |                                | Fahrzeug kaufen und in den Bestand |   |
| TMBLM7NS0L8                  | 3008092 🖄                   |               |                                | Duchen                             |   |
| NATIONAL CODE 1022188        | 66                          |               |                                |                                    |   |
| TYPENGENEHMIGUNG 1SG6        | 10 🖉                        |               |                                | BEWERTUNG 👴                        |   |
| kennzeichen k.A. 🖄           |                             |               |                                | MWST. NICHT AUSWEISBAR             |   |
| stammnummer k.A. 🖉           |                             |               | Fahrzeugbilder                 | (DIFFERENZBESTEUERT)               |   |
| ᅛ 🖹 CO2 Effizienz-Klasse     |                             |               | 🔨 Wiederkäufer Nachrichten 💿 📭 | Zustand aktuell                    |   |
| → 🖹 Technische Daten         |                             |               | ↦ 🕲 Wiederverkäufer-Seite      |                                    |   |
| → E Fahrzeugdetails          |                             |               |                                | EK CHF 28'202.00                   |   |
|                              |                             |               |                                | HANDLERBEWERTUNG-VK CHF 33'904.00  |   |
| ERSTZULASSUNGSDATUM          | LAUFLEISTUNG (KM)<br>78'000 | HUBRAUM (CCM) | AUFBAU/TÜREN<br>Kombl. 5       | Zustand repariert                  |   |
|                              |                             | CESAMTREIS    | ARCASNODM                      | HANDLERBEWERTUNG-VK CHF 34'354.00  | ) |
| CHF 56'490.00                | CHF 6'170.00                | CHF 62'660.00 | Euro 6d-TEMP                   |                                    |   |
|                              |                             |               |                                | EUROTAXWERT-EINKAUF CHF 28 652.00  |   |
| Bewertungsfaktoren           | •                           |               | CHF 0.00                       | EUROTAXWERT-VERKAUF CHF 34'354.00  |   |
| Ausstattung                  |                             |               | CHF 2'376.00                   | Bewertungs-Details ->              | ł |
|                              |                             |               |                                | Lleferzeitbew                      |   |
| Reparatur 🕕                  |                             |               | CHF -450.00                    |                                    | - |
| -> Manualla Schadonorfassu   | DO KALKILLATIONSADT         |               | CHF-450.00                     | Elgonkalkulation -                 |   |
|                              | ING KALKOLAHUNGARI          |               |                                | Angebotshistorie ->                |   |
| Mit Repair Estimate kalkuli  | eren KALKULATIONSART        |               | K.A.                           |                                    |   |

Alternativement, pour les dommages importants causés aux véhicules, notre calcul des réparations Repair Estimate a été intégré dans le nouvel EUROTAX afin de permettre un ajustement exact de la valeur du véhicule sur la base de son état.

Utilisez Repair Estimate pour calculer avec précision tous les dommages subis par le véhicule et établir un devis complet pour les réparations.

Dans la section «Réparation» de l'aperçu du véhicule, cliquez sur «Calculer avec Repair Estimate» afin d'accéder à la page d'aperçu «Réparation». Vous pouvez ici sélectionner les taux horaires enregistrés dans votre zone d'administration, les modifier le cas échéant et lancer Repair Estimate avec les paramètres choisis en cliquant sur «Nouveau calcul».

| Reparatur - RepairEstimate skoda kodlaq 2.0 BI-TDI SCR RS 4x4 DSG RS |   |      |                  |   |                |                          | CHF 0.00         |
|----------------------------------------------------------------------|---|------|------------------|---|----------------|--------------------------|------------------|
| TMBLM7NS0L8008092                                                    |   |      |                  |   |                | Reparaturkosten gesamt   |                  |
| NATIONAL CODE 10221886                                               | 6 |      |                  |   |                |                          |                  |
| IYPENGENEHMIGUNG 1SG61                                               | 0 |      |                  |   |                |                          |                  |
| STUNDENSATZ*                                                         |   |      | LEISTUNGSDATUM * |   | MATERIALINDEX* | TOTALSCHADEN-WARNFAKTOR* | VORSCHADEN       |
| Standard Std. Satz                                                   | * |      | 10.03.24         | ē | 100.00 %       | 100.00 %                 | CHF 0.00         |
| LACK-INDEX *                                                         |   | NEBE | NKOSTENPAUSCHALE | * |                |                          |                  |
| 100.00 %                                                             |   |      | 0.00             | % | -              |                          | Neue Kalkulation |
|                                                                      |   |      |                  |   |                |                          |                  |

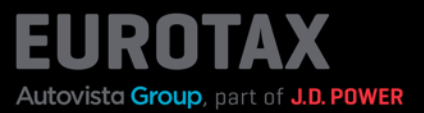

Repair Estimate offre une sélection rapide et précise des pièces grâce à son interface graphique à code couleur.

La «Speedy Zone» permet de sélectionner les pièces les plus importantes sur un seul écran, ce qui permet déjà de calculer plus de 70% des dommages dus aux accidents en temps réel.

Repair Estimate comprend également une vue dynamique des pièces, qui reprend automatiquement les pièces associées qui doivent également être remplacées lors d'une réparation.

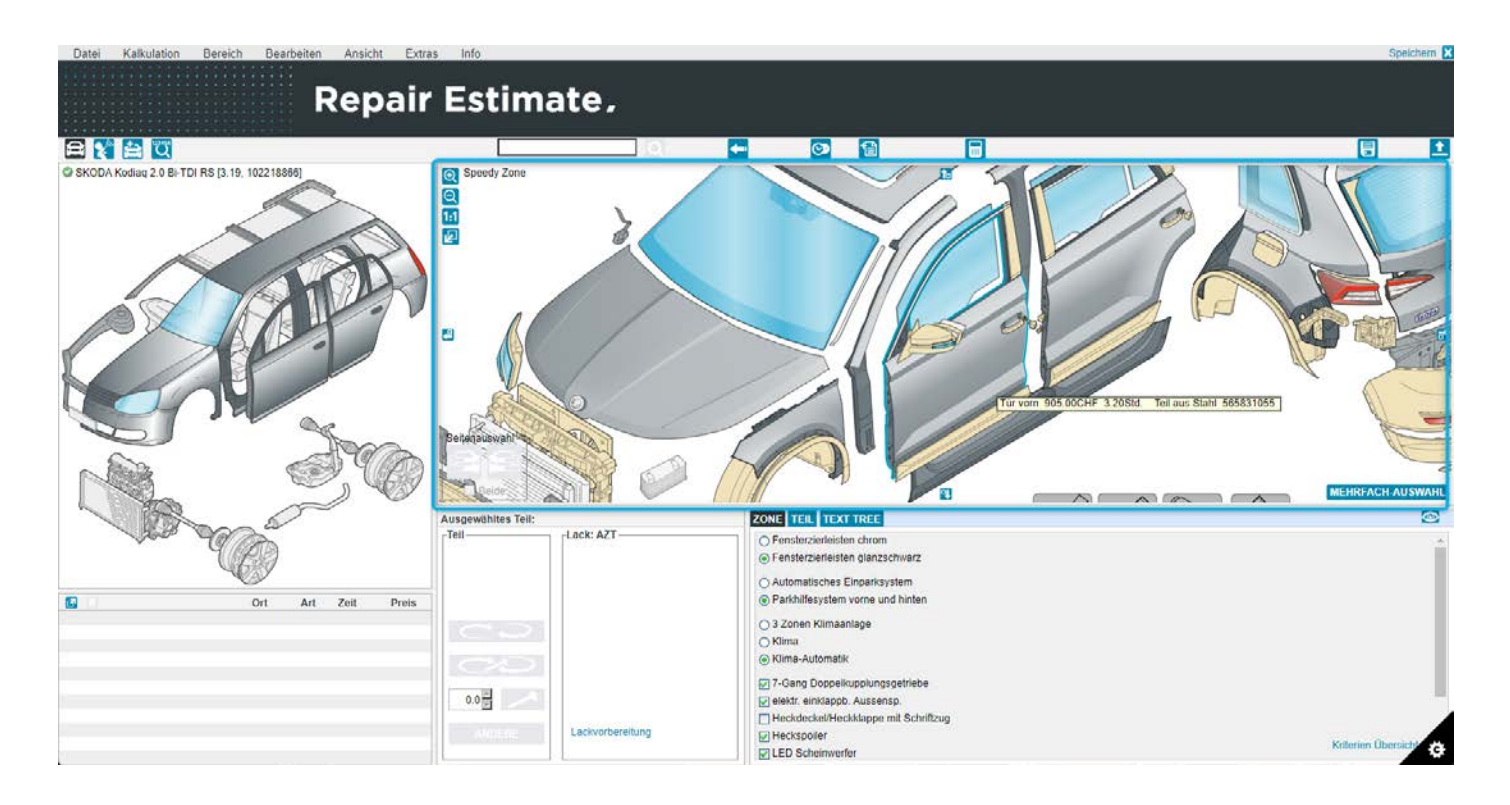

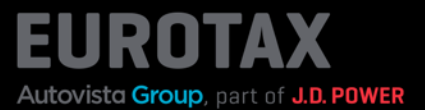

Si vous avez identifié votre véhicule dans EUROTAX au moyen d'une recherche VIN, les équipements spéciaux sont automatiquement reconnus et affichés comme critère.

Vous pouvez désélectionner des équipements déjà sélectionnés, ou encore ajouter des équipements supplémentaires.

Les différences par rapport à l'état en sortie d'usine sont marquées pour information.

| Datei Kalkulation Bereich Bearbeiten Ansicht | Extras Info                                                                                                    |                                                                                                    | Speichern 🕻         |
|----------------------------------------------|----------------------------------------------------------------------------------------------------|----------------------------------------------------------------------------------------------------|---------------------|
| Repa                                         | ir Estimate.                                                                                                    |                                                                                                    |                     |
|                                              | VINCheck                                                                                                    |                                                                                                    |                     |
|                                              | VNCheck haf für dessel Fahrzeug folgende Detailis gefunden:<br>VN TABLA774804.8008002<br>Fahrzeig SKCOA-Kodisa/Kodisa R 3.2.0 B-TE<br>Modell Kriterien 7 Stze<br>Augeber Schweisergebung<br>Augeber Schweisergebung<br>Augeber Schweisergeber<br>Augeber Schweisergeber<br>Augeber Schweisergeber<br>Augeber Schweisergeber<br>Augeber Schweisergeber<br>Berleicher Schweisergeber<br>Berleicher Schweiser<br>Berleicher Schweiser<br>Berleicher Schweisergeber<br>Berleicher Schweiser<br>Berleicher Schweise |                                                                                                    |                     |
|                                              | 00명 Lackwideening                                                                                                    | 7-Gang Doccelluppungsgehrete     Weith - weitigspot, Aussansig     Heckiedscheller Kollsagee mit Schriftzug     Heckiedscheller Kollsagee     Heckiedscheller     EED Schemwerter | Potterian Objection |

Pour l'utilisation de Repair Estimate, nous mettons à votre disposition des supports d'information et d'apprentissage autonome, ainsi que des webinaires.

Dans ce guide de démarrage rapide, voici l'essentiel à retenir: le graphique de base de gauche vous permet de sélectionner la zone du véhicule qui est endommagée. Si vous cliquez par exemple sur l'avant du véhicule, celui-ci s'affiche agrandi dans la zone de droite.

La technologie des graphiques vectoriels offre des graphiques détaillés, clairs et réalistes, pour une sélection encore plus rapide des pièces.

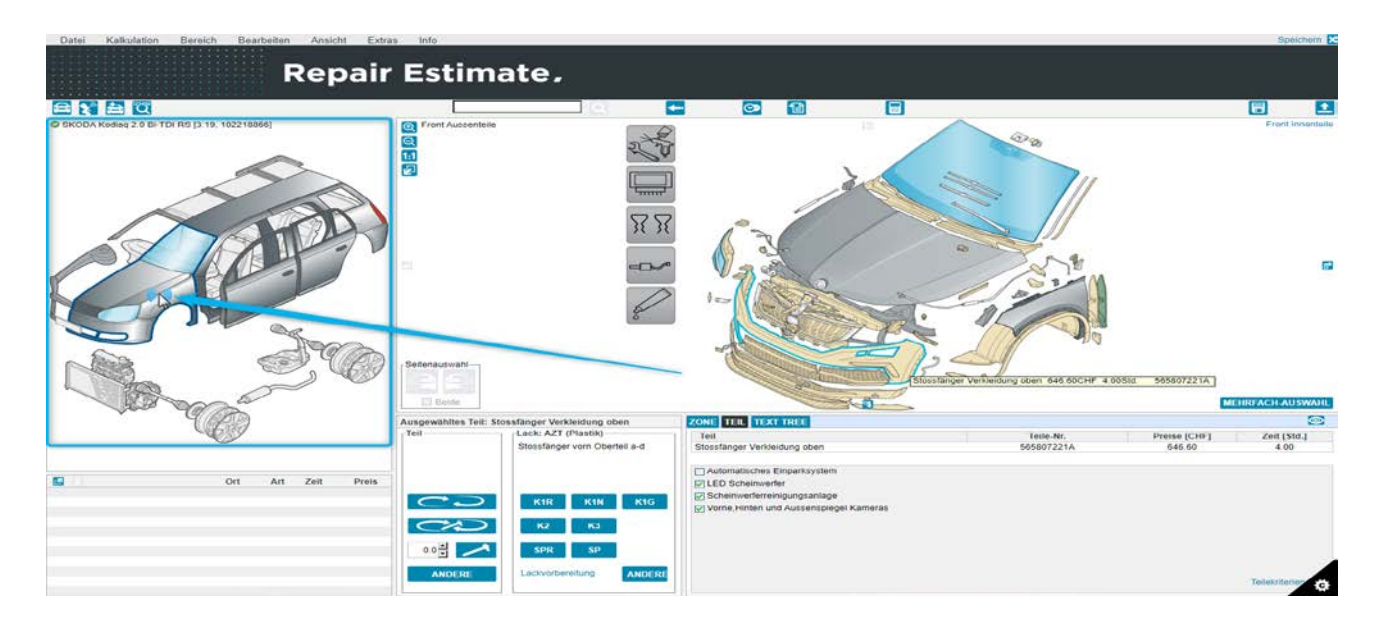

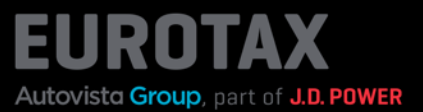

Double-cliquez maintenant sur la pièce endommagée (dans l'exemple montré sur la capture d'écran, le capot ou le couvercle) et indiquez les détails de la réparation de la pièce endommagée.

De la même manière, vous ajoutez toutes les pièces endommagées à votre calcul des dommages. Lorsque vous avez terminé, quittez Repair Estimate en cliquant sur «Enregistrer» dans le coin supérieur droit.

| Deleg 2.0 Bi-TDI RS (3.19, 102218866) | Front Aussentelle                                                                                                    |                                                  |
|---------------------------------------|----------------------------------------------------------------------------------------------------|--------------------------------------------------|
| Tell erfa                             | ICI IIIIIIIIIIIIIIIIIIIIIIIIIIIIIIIIII                                                                                                    | 505807221A                                       |
|                                       | Arbeitsbeschreibung Teilepreis (CHF) 646.60 Arbeitszeit (Std.) 4.00 total Fachbereich Verbundzeit (Std.) 0.00 Vol.L Karoscene Anmerkung Zeitl (Std. Rader kabbreen | ~                                                |
|                                       | assen<br>Lackierbereich   Stossfanger vom Oberfeil a-d<br>Motorial   KUNSTSTOFF  <br>Lackart   2-Sciricht<br>Lackstef   K1R (Grunderf / roh. nur Haftvermitter)    | , , , , , , , , , , , , , , , , , , ,            |
| So co                                 | Verdahren<br>Methode<br>Preis (CHF) 122.00<br>Arbeitzert (\$fs.d.) 0.00                                                                                            | C Lackmaterialzuschlag     Eingefächter Klarlack |

Vous revenez alors à EUROTAX et le calcul des dommages que vous venez de créer s'affiche immédiatement dans la vue «Réparation».

Dans la zone avec les trois points, vous disposez de fonctionnalités telles que la possibilité de renommer le calcul des réparations, de le supprimer (dans «Supprimer le calcul»), de le télécharger au format XML ou PDF, ou encore de l'imprimer.

Le curseur disponible sous l'en-tête «Appliquer» permet d'activer ou de désactiver le calcul dans le calcul d'évaluation.

| Eurotax                                                                       | BEW          | ERTUNGEN     |      | BESTAND               | KUNDEN        | KONTAKT  | PL                                                     |
|-------------------------------------------------------------------------------|--------------|--------------|------|-----------------------|---------------|----------|--------------------------------------------------------|
| BEWERTUNGEN SKODA KODIAQ     Reparatur - Re                                   | epairEs      | 4x4 DSG RS   | KODA | UR - REPAIRESTIMATE   | RS 4x4 DSG RS |          | CHF 2'316.05                                           |
| VIN TMBLM7NS0L8008092<br>NATIONALCODI 102218866<br>TYPPENGENETIANGLING 1SG610 |              |              |      |                       |               | R        | EPARATURKALKULATION UMBER<br>ENTFERNEN<br>XML-DOWNLOAD |
| TUNDENSATZ *                                                                  | 10.03.24     | DATUM *      | MATI | ERIALINDEX * 100.00 % | TOTALSCHADEN  | 100.00 % | PDF-DOWNLOAD<br>DRUCKEN                                |
| ACK-INDEX* N<br>100.00 %                                                      | EBENKOSTENPA | 0.00 %       | *    |                       |               |          | Neue Kalkulation                                       |
| BESCHREIBUNG                                                                  |              | LEISTUNGSDAT | им   | STUNDENSATZ           | REPARAT       | URKOSTEN | ANWENDEN                                               |
| Neue Schadenkalkulation#9 (10.03                                              | 3.24 00:57)  | 10.03.24     |      | Standard Std. Satz    | CHF 2'3       | 16.05    |                                                        |

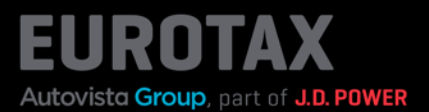

Comme pour la saisie manuelle des dommages, les frais de réparation sont déduits de la valeur du véhicule (évaluation du prix d'achat par le concessionnaire).

| SKODA Kodiaq 2.                                                     | 0 Bi-TDI SCR RS 4x                | 4 DSG RS 🔤    | arkt: CH                                                                               | Inzahlungnahme-Angebot :                       |
|---------------------------------------------------------------------|-----------------------------------|---------------|----------------------------------------------------------------------------------------|------------------------------------------------|
| 176/240, Automatisiertes Sch<br>BEWERTET I INSERIERT                | naltgetriebe, Diesel<br>3008092 🖉 |               |                                                                                        | Fahrzeug kaufen und In den Bestand<br>buchen   |
| NATIONAL CODE 1022188<br>TYPENGENEHINIGUNG 1SG6<br>KENNZEICHEN K.A. | 66<br>10 🖉                        |               |                                                                                        | BEWERTUNG 0                                    |
| stammnummer k.A. 🖉                                                  |                                   |               | Fahrzeugbilder                                                                         | MWST. NICHT AUSWEISBAR<br>(DIFFERENZBESTEUERT) |
| · > ≧ CO2 Effizienz-Klasse<br>→ ≧ TechnIsche Daten                  |                                   |               | <ul> <li>▲ Wiederkaufer Nachrichten o or</li> <li>→ S Wiederverkaufer-Seite</li> </ul> | Zustand aktuell                                |
| ↦ 🖹 Fahrzeugdetails                                                 |                                   |               |                                                                                        | EK CHF 25'886.00                               |
|                                                                     |                                   |               |                                                                                        | händlerbewertung vk CHF 31'588.00              |
| 08.03.19                                                            | 78'000 🖉                          | 1'968         | Kombi, 5                                                                               | Zustand repariert                              |
| EHEMALIGER NEUPREIS                                                 | SONDERAUSSTATTUNGSPR              | GESAMTPREIS   | ABGASNORM                                                                              | handlerbewerlung-vk CHF 34'354.00              |
| CHF 56'490.00                                                       | CHF 6'170.00                      | CHF 62'660.00 | Euro 6d-TEMP                                                                           | EUROTAXWERT-EINKAUF CHF 28'652.00              |
| Bewertungsfaktoren                                                  | 0                                 |               | CHF 0.00                                                                               | EUROTAXWERT-VERKAUF CHF 34'354.00              |
| Ausstattung ()                                                      |                                   |               | CHF 2'376.00                                                                           | Bewertungs-Details →                           |
| Reparatur 0                                                         |                                   |               | CHF -2' /66.05                                                                         | Lleferzeltbew. →                               |
| → Manuelle Schadepertassi                                           |                                   |               | CHF-450.00                                                                             | Eigenkalkulation →                             |
| → Mit Repair Estimate kalkuli                                       | eren KALKULATIONSART              |               | CHF 2'316.05                                                                           | Angebotshistorie                               |